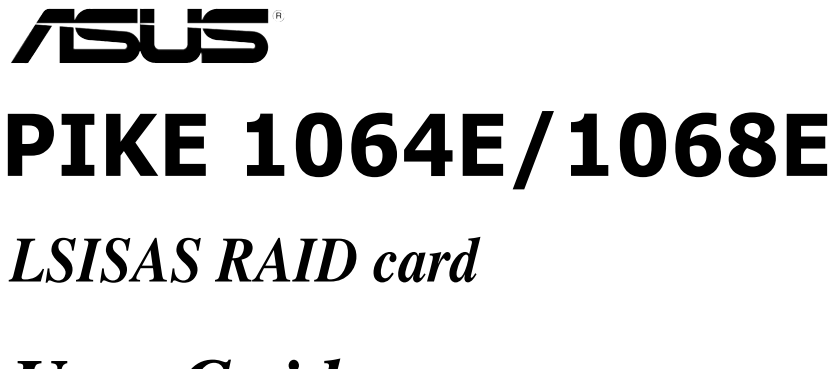

User Guide

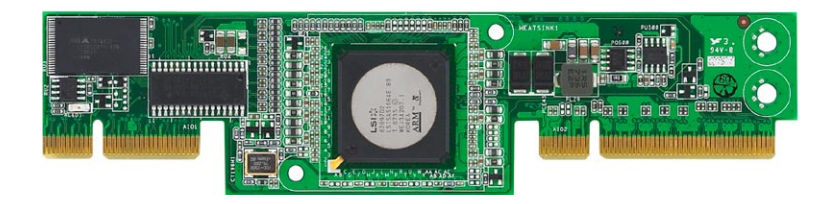

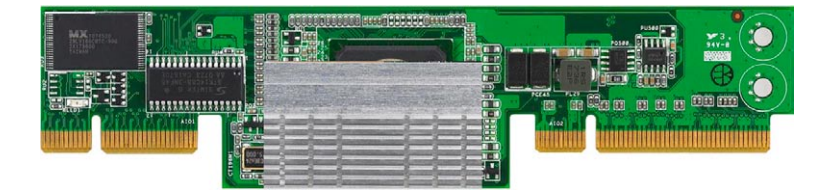

E3846

First Edition V1 June 2008

#### Copyright © 2008 ASUSTeK COMPUTER INC. All Rights Reserved.

No part of this manual, including the products and software described in it, may be reproduced, transmitted, transcribed, stored in a retrieval system, or translated into any language in any form or by any means, except documentation kept by the purchaser for backup purposes, without the express written permission of ASUSTEK COMPUTER INC. ("ASUS").

Product warranty or service will not be extended if: (1) the product is repaired, modified or altered, unless such repair, modification of alteration is authorized in writing by ASUS; or (2) the serial number of the product is defaced or missing.

ASUS PROVIDES THIS MANUAL "AS IS" WITHOUT WARRANTY OF ANY KIND, EITHER EXPRESS OR IMPLIED, INCLUDING BUT NOT LIMITED TO THE IMPLIED WARRANTIES OR CONDITIONS OF MERCHANTABILITY OR FITNESS FOR A PARTICULAR PURPOSE. IN NO EVENT SHALL ASUS, ITS DIRECTORS, OFFICERS, EMPLOYEES OR AGENTS BE LIABLE FOR ANY INDIRECT, SPECIAL, INCIDENTAL, OR CONSEQUENTIAL DAMAGES (INCLUDING DAMAGES FOR LOSS OF PROFITS, LOSS OF BUSINESS, LOSS OF USE OR DATA, INTERRUPTION OF BUSINESS AND THE LIKE), EVEN IF ASUS HAS BEEN ADVISED OF THE POSSIBILITY OF SUCH DAMAGES ARISING FROM ANY DEFECT OR ERROR IN THIS MANUAL OR PRODUCT.

SPECIFICATIONS AND INFORMATION CONTAINED IN THIS MANUAL ARE FURNISHED FOR INFORMATIONAL USE ONLY, AND ARE SUBJECT TO CHANGE AT ANY TIME WITHOUT NOTICE, AND SHOULD NOT BE CONSTRUED AS A COMMITMENT BY ASUS. ASUS ASSUMES NO RESPONSIBILITY OR LIABILITY FOR ANY ERRORS OR INACCURACIES THAT MAY APPEAR IN THIS MANUAL, INCLUDING THE PRODUCTS AND SOFTWARE DESCRIBED IN IT.

Products and corporate names appearing in this manual may or may not be registered trademarks or copyrights of their respective companies, and are used only for identification or explanation and to the owners' benefit, without intent to infringe.

# Contents

| Conte | ents       |                                      | iii  |
|-------|------------|--------------------------------------|------|
| Abou  | t this gui | ide                                  | iv   |
| PIKE  | 1064E/10   | 068E specifications summary          | vi   |
| Chap  | oter 1:    | Product introduction                 |      |
| 1.1   | Welco      | me!                                  | 1-2  |
| 1.2   | Packag     | ge contents                          | 1-2  |
| 1.3   | Card la    | ayout                                | 1-3  |
| 1.4   | Systen     | n requirements                       | 1-3  |
| 1.5   | Card in    | nstallation                          | 1-4  |
| Chap  | oter 2:    | RAID configuration                   |      |
| 2.1   | Setting    | g up RAID                            | 2-2  |
|       | 2.1.1      | RAID definitions                     | 2-2  |
|       | 2.1.2      | Installing hard disk drives          | 2-2  |
| 2.2   | LSI Co     | rporation MPT Setup Utility          | 2-3  |
|       | 2.2.1      | Integrated Mirroring volume          | 2-4  |
|       | 2.2.2      | Integrated Mirroring Enhanced volume | 2-8  |
|       | 2.2.3      | Integrated Striping (IS) volume      | 2-10 |
|       | 2.2.4      | Managing Arrays                      | 2-12 |
|       | 2.2.5      | Viewing SAS topology                 | 2-17 |
|       | 2.2.6      | Global Properties                    | 2-18 |
| Chap  | oter 3:    | Driver installation                  |      |
| 3.1   | RAID d     | Iriver installation                  | 3-2  |
|       | 3.1.1      | Creating a RAID driver disk          | 3-2  |
|       | 3.1.2      | Windows® Server 2003 OS              | 3-4  |
|       | 3.1.3      | Red Hat® Enterprise Linux OS         | 3-9  |
|       | 3.1.4      | SUSE Linux Enterprise Server OS      | 3-11 |

# About this guide

This user guide contains the information you need when installing and configuring the server management board.

## How this guide is organized

This guide contains the following parts:

Chapter 1: Product introduction

This chapter offers the PIKE 1064E/1068E SAS RAID card features and the new technologies it supports.

#### Chapter 2: RAID configuration

This chapter provides instructions on setting up, creating, and configuring RAID sets using the available utilities.

#### Chapter 3: Driver installation

This chapter provides instructions for installing the RAID drivers on different operating systems.

## Where to find more information

Refer to the following sources for additional information and for product and software updates.

#### 1. ASUS websites

The ASUS website provides updated information on ASUS hardware and software products. Refer to the ASUS contact information.

#### 2. Optional documentation

Your product package may include optional documentation, such as warranty flyers, that may have been added by your dealer. These documents are not part of the standard package.

## Conventions used in this guide

To make sure that you perform certain tasks properly, take note of the following symbols used throughout this manual.

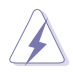

**DANGER/WARNING**: Information to prevent injury to yourself when trying to complete a task.

**CAUTION**: Information to prevent damage to the components when trying to complete a task.

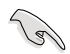

**IMPORTANT**: Instructions that you MUST follow to complete a task.

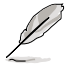

 $\ensuremath{\textbf{NOTE}}$  : Tips and additional information to help you complete a task.

# Typography

| Bold text                         | Indicates a menu or an item to select.                                                                                    |
|-----------------------------------|----------------------------------------------------------------------------------------------------|
| Italics                           | Used to emphasize a word or a phrase.                                                                                     |
| <key></key>                       | Keys enclosed in the less-than and greater-than sign means that you must press the enclosed key.                          |
|                                   | Example: <enter> means that you must press the Enter or Return key.</enter>                                               |
| <key1+key2+key3></key1+key2+key3> | If you must press two or more keys simultaneously, the key names are linked with a plus sign (+).                         |
|                                   | Example: <ctrl+alt+d></ctrl+alt+d>                                                                                        |
| Command                           | Means that you must type the command exactly as shown,<br>then supply the required item or value enclosed in<br>brackets. |
|                                   | Example: At the DOS prompt, type the command line: format a:                                                              |

# PIKE 1064E/1068E specifications summary

| Controller         | PIKE 1064E: LSISAS1064E<br>PIKE 1068E: LSISAS1068E                                                                                                    |  |  |  |  |
|--------------------|----------------------------------------------------------------------------------------------------|--|--|--|--|
| Interface          | ASUS PIKE interface                                                                                                    |  |  |  |  |
| Ports              | PIKE 1064E: 4 ports<br>PIKE 1068E: 8 ports                                                                                                    |  |  |  |  |
| Support device     | SAS and SATA II devices                                                                                                    |  |  |  |  |
| Data transfer rate | SATA II and SAS 3 Gb/s per PHY                                                                                                    |  |  |  |  |
| RAID level         | RAID0/RAID1/RAID1E                                                                                                    |  |  |  |  |
| OS support*        | Windows® Server 2003/2000/XP/Vista<br>Red Hat® Enterprise Linux 3/4/5<br>SUSE Linux Enterprise Server 8/9/10<br>LSI MegaRAID Storage Manager (MSM) for Windows®/<br>Linux operating systems |  |  |  |  |
| Form factor        | 6.44 in x 1.57 in (1U compatible)                                                                                                    |  |  |  |  |

\* The exact OS support would base on the OS support list of the motherboard. \*\* Specifications are subject to change without notice.

This chapter offers the PIKE 1064E/1068E SAS RAID card features and the new technologies it supports.

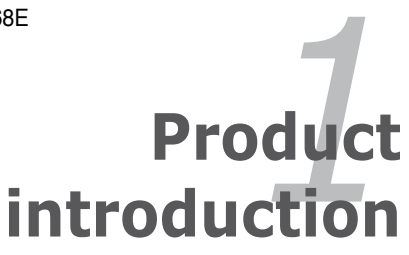

# 1.1 Welcome!

Thank you for buying an ASUS® PIKE 1064E/1068E SAS RAID card!

The ASUS PIKE 1064E/1068E allows you to create RAID0, RAID1, and RAID1E set(s) from SAS hard disk drives connected to the SAS connectors on the motherboard.

Before you start installing the RAID card, check the items in your package with the list below.

# 1.2 Package contents

Check your package for the following items.

- ASUS PIKE 1064E/1068E SAS RAID card
- Support CD
- User guide

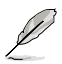

If any of the above items is damaged or missing, contact your retailer.

# 1.3 Card layout

The illustration below shows the major components of the RAID card.

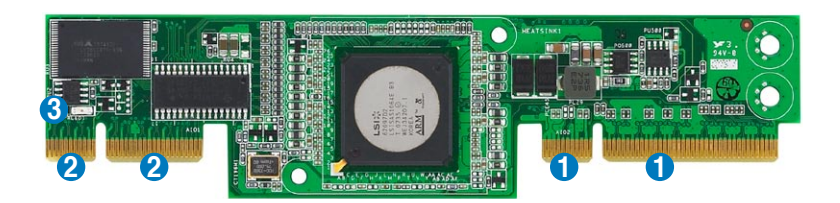

- 1. ASUS PIKE interface-1: PCI-E x8
- 2. ASUS PIKE interface-2: 4-port SAS signal with SGPIO interface (PIKE 1064E) 8-port SAS signal with SGPIO interface (PIKE 1068E)\*
- 3. SAS RAID card status LED (lights up and blinks to indicate that the card is working normally)

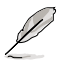

- \*The SGPIO interface is used for visibility into drive activity, failure and rebuild status, so that users could build high-performatnce and reliable storage systems. Refer to the motherboard manual for detailed information about using the SGPIO connectors on the motherboard.
- For PIKE 1068E SAS RAID card, a heatsink is installed on the LSISAS1068E controller.

# 1.4 System requirements

Before you install the PIKE 1064E/1068E SAS RAID card, check if the system meets the following requirements:

- · Workstation or server motherboard with a PIKE RAID card slot
- SAS or SATA hard disk drives
- Supporting operating system:

Windows® and Linux operating systems (refer to website for details)

- Other requirement:
  - Appropriate thermal solution
  - Certified power supply module

# 1.5 Card installation

Follow below instructions to install the RAID card on your motherboard.

1. Locate the PIKE RAID card slot on the motherboard.

2. Align the golden fingers of the RAID card with the PIKE RAID card slot.

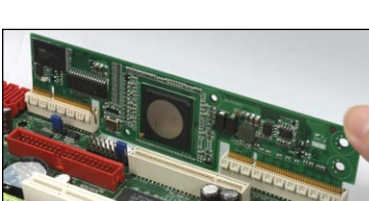

 Insert the RAID card into the PIKE RAID card slot. Make sure it's completely inserted into the PIKE RAID card slot.

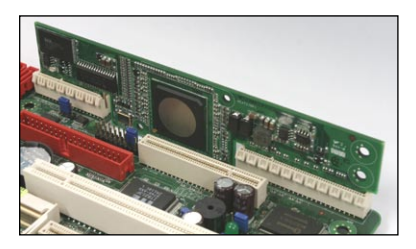

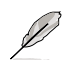

Connect the SAS hard disk drives to SAS connectors 1-4 (red) on the motherboard when using a 4-port PIKE RAID card. The SAS connectors 5-8 (blue) function when using a 8-port PIKE RAID card.

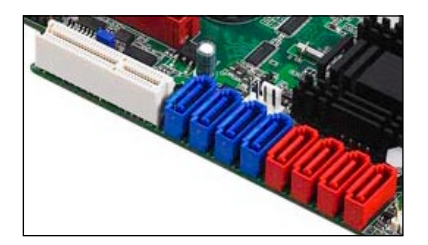

This chapter provides instructions on setting up, creating, and configuring RAID sets using the available utilities.

# RAID configuration

# 2.1 Setting up RAID

The RAID card supports RAID 0, RAID 1 and RAID 1E set.

# 2.1.1 RAID definitions

**RAID 0** (*Data striping*) optimizes two identical hard disk drives to read and write data in parallel, interleaved stacks. Two hard disks perform the same work as a single drive but at a sustained data transfer rate, double that of a single disk alone, thus improving data access and storage. Use of at least two new identical hard disk drives is required for this setup.

**RAID 1** (*Data mirroring*) copies and maintains an identical image of data from one drive to a second drive. If one drive fails, the disk array management software directs all applications to the surviving drive as it contains a complete copy of the data in the other drive. This RAID configuration provides data protection and increases fault tolerance to the entire system. Use two new drives or use an existing drive and a new drive for this setup. The new drive must be of the same size or larger than the existing drive.

**RAID 1E** (*Enhanced RAID 1*) has a striped layout with each stripe unit having a secondary (or alternate) copy stored on a different disk. You can use three or more hard disk drives for this configuration.

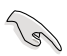

If you want to boot the system from a hard disk drive included in a created RAID set, copy first the RAID driver from the support CD to a floppy disk before you install an operating system to the selected hard disk drive.

# 2.1.2 Installing hard disk drives

The RAID card supports SAS for RAID set configuration. For optimal performance, install identical drives of the same model and capacity when creating a disk array.

To install the SAS hard disks for RAID configuration:

- 1. Install the SAS hard disks into the drive bays following the instructions in the system user guide.
- 2. Connect a SAS signal cable to the signal connector at the back of each drive and to the SAS connector on the motherboard.
- 3. Connect a power cable to the power connector on each drive.

# 2.2 LSI Corporation MPT Setup Utility

The LSI Corporation MPT Setup Utility is an integrated RAID solution that allows you to create the following RAID set(s) from SAS hard disk drives supported by the LSI SAS 1064E/1068E controller:

- RAID 1 (Integrated Mirroring)
- RAID 1E (Integrated Mirroring Enhanced)
- RAID 0 (Integrated Striping)

(g)

- You may use disks of different sizes in IM and IME volumes; however, the size of the smallest disk determines the "logical" size of each member disk.
- · DO NOT combine Serial ATA and SAS disk drives in one volume.

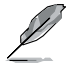

- The RAID setup screens shown in this section are for reference only and may not exactly match the items on your screen due to the controller version difference.
- The adapter name shown on the setup screens differs according to the installed SAS RAID card.
- Before requesting support from the ASUS Technical Support team, you have to take note of the MPTFW and MPTBIOS version for the SAS RAID card. After entering the SAS configuration utility, you can see below screen and identify the MPTFW and MPTBIOS version: MPTFW version: 1.24.00.00-IR MPTBIOS version: v6.20.00.00 (2007.12.04)

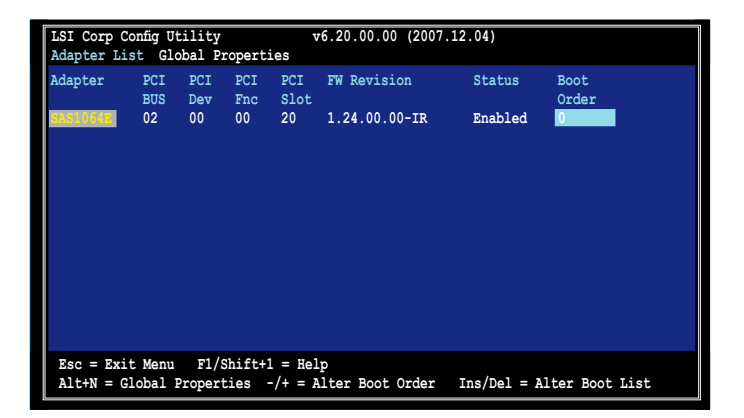

## 2.2.1 Integrated Mirroring volume

The Integrated Mirroring (IM) feature supports simultaneous mirrored volumes with two disks (IM).

The IM feature supports hot swap capability, so when a disk in an IM volume fails, you can easily restore the volume, and the swapped disk is automatically re-mirrored.

To create an IM volume:

- 1. Turn on the system after installing all SAS hard disk drives.
- 2. During POST, press <Ctrl+C> to enter the SAS configuration utility.

```
LSI Corporation MPT SAS BIOS
MPTBIOS-6.20.00.00 (2007.12.04)
Copyright 2000-2007 LSI Corporation.
Press Ctrl-C to start LSI Corp Configuration Utility...
```

To avoid data loss, do not turn off the system when rebuilding.

The following screen appears. Select a channel and press <Enter> to enter the setup.

| LSI Corp Config Utility v6.20.00.00 (2007.12.04)<br>Adapter List Global Properties |                 |                |                 |                    |                        |             |                |
|------------------------------------------------------------------------------------|-----------------|----------------|-----------------|--------------------|------------------------|-------------|----------------|
| Adapter                                                                            | PCI<br>BUS      | PCI<br>Dev     | PCI<br>Fnc      | PCI<br>Slot        | FW Revision            | Status      | Boot<br>Order  |
| SAS1064E                                                                           | 02              | 00             | 00              | 20                 | 1.24.00.00-IR          | Enabled     | 0              |
|                                                                                    |                 |                |                 |                    |                        |             |                |
|                                                                                    |                 |                |                 |                    |                        |             |                |
|                                                                                    |                 |                |                 |                    |                        |             |                |
|                                                                                    |                 |                |                 |                    |                        |             |                |
|                                                                                    |                 |                |                 |                    |                        |             |                |
|                                                                                    |                 |                |                 |                    |                        |             |                |
| Esc = Exi<br>Alt+N = G                                                             | t Menu<br>lobal | F1/:<br>Proper | Shift+:<br>ties | 1 = Hel<br>-/+ = A | lp<br>Alter Boot Order | Ins/Del = A | lter Boot List |

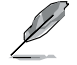

The numbers of the channel depend on the controller.

4. The Adapter Properties screen appears.

Use the arrow keys to select RAID Properties, then press < Enter>.

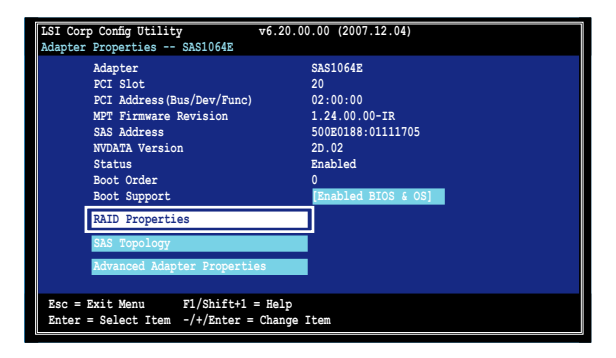

5. The Select New Array Type screen appears. Use the arrow keys to select Create IM Volume, then press <Enter>.

| LSI Corp Config Utility<br>Select New Array Type SAS                     | v6.20.00.00 (2007.12.04)<br>1064E                                                                                                    |  |  |  |  |
|--------------------------------------------------------------------------|----------------------------------------------------------------------------------------------------|--|--|--|--|
| Create IM Volume                                                         | Create Integrated Mirror Array of 2<br>disks plus up to 2 optional hot spares.<br>Data on the primary disk may be migrated.                         |  |  |  |  |
| Create IME Volume                                                        | Create Integrated Mirrored Enhanced<br>Array of 3 to 10 disks including up<br>to 2 optional hot spares.<br>ALL DATA on array disks will be DELETED! |  |  |  |  |
| Create IS Volume                                                         | Create Integrated Striping array of<br>2 to 10 disks.<br>ALL DATA on array disks will be DELETED!                                                   |  |  |  |  |
| Esc = Exit Menu F1/Shift+1 = Help<br>Enter = Choose array type to create |                                                                                                    |  |  |  |  |

The Create New Array screen shows the disks you can add to make up the IM volume. Use the arrow key to select a disk, then move the cursor to the RAID Disk column. To include this disk in the array, press <+>, <->, or <Space>.
 You may also specify the Hot Spare disk here. Select the disk, then move the cursor to the Hot Spr column, then press <+>, <->, or <Space>.

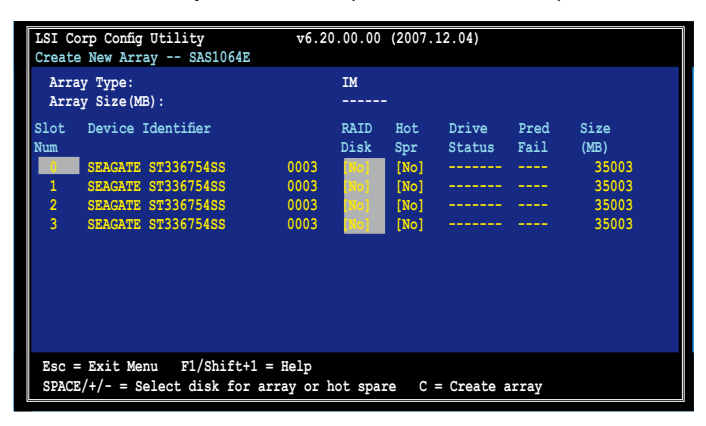

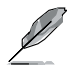

By default, the **RAID Disk** field shows **No** before array creation. This field is grayed out under the following conditions:

- · The disk does not meet the minimum requirements for use in a RAID array.
- The disk is not large enough to mirror existing data on the primary drive.
- · The disk has been selected as the Hot Spare for the RAID array.
- · The disk is already part of another array.

7. A confirmation screen appears.

Press <M> to keep existing data on the first disk. If you choose this option, data on the first disk will be mirrored on the second disk that you will add to the volume later. Make sure the data you want to mirror is on the first disk.

Press <D> to overwrite any data and create the new IM array.

| LSI Corp Config Utility v6.20.00.00 (2007.12.04)                                                                                            |  |
|----------------------------------------------------------------------------------------------------|--|
| oreace were mining on or over                                                                                                    |  |
| M - Keep existing data, migrate to an IM array.<br>Synchronization of disk will occur.                                                      |  |
| D - Overwrite existing data, create a new IM array.<br>ALL DATA on ALL disk in the array will be DELETED!!<br>No Synchronization performed. |  |
| Esc = Exit Menu F1/Shift+1 = Help<br>Space/+/- = Select disk for array or hot spare C = Create array                                        |  |

- 8. Repeat steps 5 and 6 to add the second disk to the volume.
- 9. When done, press <C> to create the array, then select **Save changes then** exit this menu.

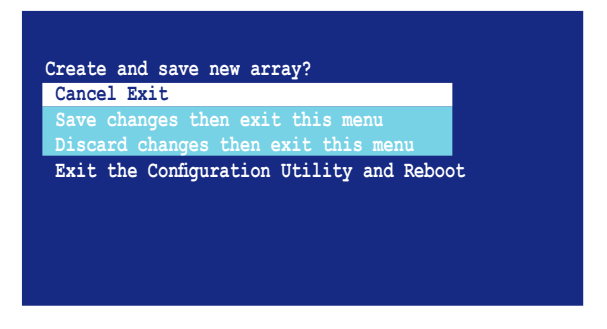

10. The utility creates the array.

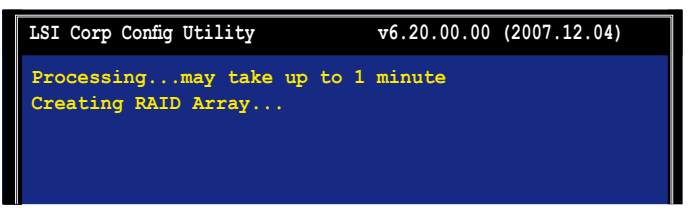

## 2.2.2 Integrated Mirroring Enhanced volume

The Integrated Mirroring Enhanced (IME) supports three to ten disks, or seven mirrored disks plus two hot spare disks.

To create an IME volume:

- 1. Follow steps 1–4 of the section Integrated Mirroring volume.
- The Select New Array Type screen appears. Use the arrow keys to select Create IME Volume, then press <Enter>.

| LSI Corp Config Utility            | v6.20.00.00 (2007.12.04)                  |  |  |  |  |  |
|------------------------------------|-------------------------------------------|--|--|--|--|--|
| Select New Array Type SA           | elect New Array Type SAS1064E             |  |  |  |  |  |
| bereet were united in the second   |                                           |  |  |  |  |  |
|                                    |                                           |  |  |  |  |  |
| Create IM Volume                   | Create Integrated Mirror Array of 2       |  |  |  |  |  |
|                                    | dicke plue up to 2 optional bot enames    |  |  |  |  |  |
|                                    | disks plus up to 2 optional not spares.   |  |  |  |  |  |
|                                    | Data on the primary disk may be migrated. |  |  |  |  |  |
|                                    |                                           |  |  |  |  |  |
|                                    |                                           |  |  |  |  |  |
| Create IME Volume                  | Create Integrated Mirrored Enhanced       |  |  |  |  |  |
|                                    | Array of 3 to 10 disks including up       |  |  |  |  |  |
|                                    | to 2 optional hot spares.                 |  |  |  |  |  |
|                                    | ATT Data on array disks will be deleted!  |  |  |  |  |  |
|                                    | ALL Data on allay disks will be deleted:  |  |  |  |  |  |
|                                    |                                           |  |  |  |  |  |
| Create IS Volume                   | Create Integrated Strining array of       |  |  |  |  |  |
| Cleate 15 Volume                   | create integrated scriping array or       |  |  |  |  |  |
|                                    | 2 to 10 disks.                            |  |  |  |  |  |
|                                    | ALL Data on array disks will be deleted!  |  |  |  |  |  |
|                                    |                                           |  |  |  |  |  |
| Fea - Frit Manu F1/Sh              | ift+1 - Holp                              |  |  |  |  |  |
| ESC = LATC MERIC FI/SHITCHI = HELD |                                           |  |  |  |  |  |
| Enter = Choose array type          | to create                                 |  |  |  |  |  |
| Į.                                 |                                           |  |  |  |  |  |

3. The **Create New Array** screen shows the disks you can add to make up the IME volume.

Integrated Mirroring Enhanced (IME) supports three to ten disks, or seven mirrored disks plus two hot spare disks. Use the arrow key to select a disk, then move the cursor to the **RAID Disk** column. To include this disk in the array, press <+>, <->, or <Space>.

You may also specify the Hot Spare disk here. Select the disk, then move the cursor to the **Hot Spr** column, then press <+>, <->, or <Space>.

| LSI C<br>Creat                                                                                       | orp Config Utility<br>e New Array SAS1064E | v6.2 | 0.00.00 (2   | 2007.1 | .2.04) |      |       |
|----------------------------------------------------------------------------------------------------|--------------------------------------------|------|--------------|--------|--------|------|-------|
| Arra<br>Arra                                                                                         | ay Type:<br>ay Size(MB):                   |      | IME<br>51498 |        |        |      |       |
| Slot                                                                                                 | Device Identifier                          |      | RAID H       | Hot    | Drive  | Pred | Size  |
| Num                                                                                                  |                                            |      | Disk S       | Spr    | Status | Fail | (MB)  |
| 0                                                                                                    | SEAGATE ST336754SS                         | 0003 | [Yes]        | [No]   |        |      | 35003 |
| 1                                                                                                    | SEAGATE ST336754SS                         | 0003 | [No]         | [No]   |        |      | 35003 |
| 2                                                                                                    | SEAGATE ST336754SS                         | 0003 | [Yes]        | [No]   |        |      | 35003 |
| 3                                                                                                    | SEAGATE ST336754SS                         | 0003 | Yes          | [No]   |        |      | 35003 |
|                                                                                                    |                                            |      |              |        |        |      |       |
| Esc = Exit Menu F1/Shift+1 = Help<br>SPACE/+/- = Select disk for array or hot spare C = Create array |                                            |      |              |        |        |      |       |

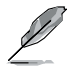

By default, the **RAID Disk** field shows **No** before array creation. This field is grayed out under the following conditions:

- The disk does not meet the minimum requirements for use in a RAID array.
- The disk is not large enough to mirror existing data on the primary drive.
- The disk has been selected as the Hot Spare for the RAID array.
- · The disk is already part of another array.
- 4. Repeat step 3 to add the other disks to the volume.
- 5. When done, press <C> to create the array, then select **Save changes then** exit this menu.

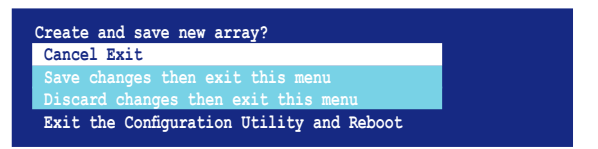

6. The utility creates the array.

| LSI Corp Config Utility                           | v6.20.00.00 (2007.12.04) |
|---------------------------------------------------|--------------------------|
| Processingmay take up to 1<br>Creating RAID Array | minute                   |

## 2.2.3 Integrated Striping (IS) volume

The Integrated Striping (IS) feature provides RAID 0 functionality, supporting volumes with two to ten disks. You may combine an IS volume with an IM or IME volume.

To create an IS volume:

- 1. Follow steps 1–4 of the section Integrated Mirroring volume.
- The Select New Array Type screen appears. Use the arrow keys to select Create IS Volume, then press <Enter>.

| LSI Corp Config Utility                                                  | v6.20.00.00 (2007.12.04)                                                                                                    |  |  |  |  |  |
|--------------------------------------------------------------------------|----------------------------------------------------------------------------------------------------|--|--|--|--|--|
| Select New Array Type SA                                                 | Select New Array Type SAS1064E                                                                                                    |  |  |  |  |  |
| Create IM Volume                                                         | Create Integrated Mirror Array of 2<br>disks plus up to 2 optional hot spares.<br>Data on the primary disk may be migrated.                         |  |  |  |  |  |
| Create IME Volume                                                        | Create Integrated Mirrored Enhanced<br>Array of 3 to 10 disks including up<br>to 2 optional hot spares.<br>ALL DATA on array disks will be DELETED! |  |  |  |  |  |
| Create IS Volume                                                         | Create Integrated Striping array of<br>2 to 10 disks.<br>ALL DATA on array disks will be DELETED!                                                   |  |  |  |  |  |
| Esc = Exit Menu F1/Shift+1 = Help<br>Enter = Choose array type to create |                                                                                                    |  |  |  |  |  |

 The Create New Array screen shows the disks you can add to make up the IS volume. Use the arrow key to select a disk, then move the cursor to the RAID Disk column. To include this disk in the array, press <+>, <->, or <Space>.

| LSI Co<br>Create                | orp Config Utility<br>New Array SAS1064E                                                                                                    | v6.20 | 0.00.00                                | (2007.                             | 12.04)              |                      |                                                  |
|---------------------------------|----------------------------------------------------------------------------------------------------|-------|----------------------------------------|------------------------------------|---------------------|----------------------|--------------------------------------------------|
| Arra<br>Arra                    | y Type:<br>y Size(MB):                                                                                                    |       | IS<br>102996                           | ;                                  |                     |                      |                                                  |
| Slot<br>Num<br>0<br>1<br>2<br>3 | Array Size (MB):<br>clot Device Identifier<br>Num<br>0 SEAGATE ST336754SS<br>1 SEAGATE ST336754SS<br>2 SEAGATE ST336754SS<br>3 SEAGATE ST336754SS |       | RAID<br>Disk<br>[Yes]<br>[No]<br>[Yes] | Hot<br>Spr<br>[No]<br>[No]<br>[No] | Drive<br>Status<br> | Pred<br>Fail<br><br> | Size<br>(MB)<br>35003<br>35003<br>35003<br>35003 |
| Esc =<br>SPACE                  | Esc = Exit Menu F1/Shift+1 = Help<br>SPACE/+/- = Select disk for array or hot spare C = Create array                                              |       |                                        |                                    |                     |                      |                                                  |

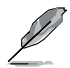

By default, the **RAID Disk** field shows **No** before array creation. This field is grayed out under the following conditions:

- The disk does not meet the minimum requirements for use in a RAID array.
- The disk is not large enough to mirror existing data on the primary drive.
- The disk has been selected as the Hot Spare for the RAID array.
- · The disk is already part of another array.
- 4. Repeat step 3 to add the other disks to the volume.
- 5. When done, press <C> to create the array, then select **Save changes then** exit this menu.

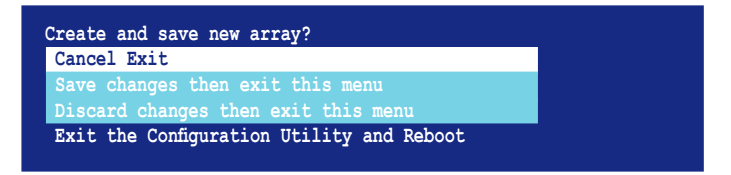

6. The utility creates the array.

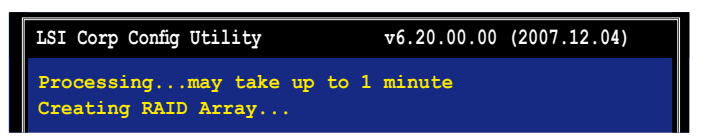

## 2.2.4 Managing Arrays

The LSI Corporation MPT Setup Utility allows you to perform other tasks related to configuring and maintaining IM and IME volumes.

Refer to this section to view volume properties, manage the hot spare disk, synchronize the array, activate the array, and delete the array.

#### Viewing volume properties

To view volume properties:

1. On the main menu, select RAID Properties.

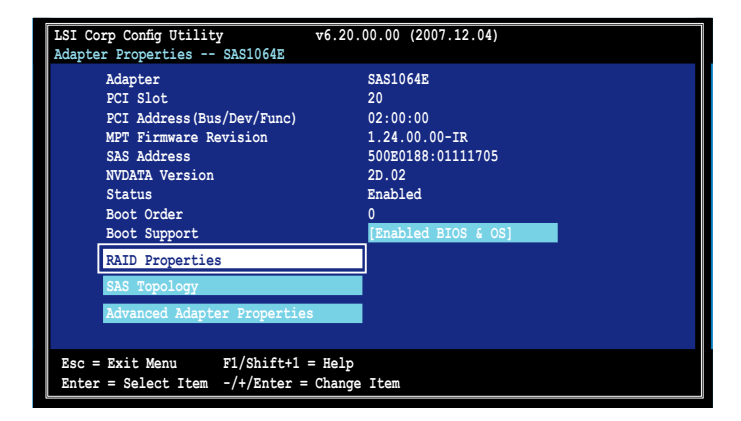

2. On the next screen that appears, select View Existing Array.

| LSI Corp Config Utility<br>Select New Array Type SA                      | v6.20.00.00 (2007.12.04)<br>\$1064E                                                                                                    |  |  |  |  |
|--------------------------------------------------------------------------|----------------------------------------------------------------------------------------------------|--|--|--|--|
| View Existing Array                                                      | View the existing configuration.                                                                                                    |  |  |  |  |
| Create IM Volume                                                         | Create Integrated Mirror Array of 2<br>disks plus up to 2 optional hot spares.<br>Data on the primary disk may be migrated.                         |  |  |  |  |
| Create IME Volume                                                        | Create Integrated Mirrored Enhanced<br>Array of 3 to 10 disks including up<br>to 2 optional hot spares.<br>ALL DATA on array disks will be DELETED! |  |  |  |  |
| Create IS Volume                                                         | Create Integrated Striping array of<br>2 to 10 disks.<br>ALL DATA on array disks will be DELETED!                                                   |  |  |  |  |
| Esc = Exit Menu F1/Shift+1 = Help<br>Enter = Choose array type to create |                                                                                                    |  |  |  |  |

3. The **View Array** screen appears. Here you can view properties of the RAID array(s) created. If you have configured a hot spare, it will also be listed. If you created more than one array, you may view the next array by pressing <Alt+N>.

| LSI Co<br>View A           | orp Config Utility<br>Array SAS1064E                                                |                                   | v6.20.                               | 00.00 (                      | 2007.12.0                         | 4)                             |                                         |
|----------------------------|-------------------------------------------------------------------------------------|-----------------------------------|--------------------------------------|------------------------------|-----------------------------------|--------------------------------|-----------------------------------------|
| A<br>I<br>S<br>S<br>S<br>M | urray<br>dentifier<br>ype<br>can Order<br>iize (MB)<br>status<br>fanage Array       | 1 d<br>LS:<br>IM<br>0<br>51<br>Op | of 1<br>ILOGICL<br>2<br>198<br>timal | ogical                       | Volume 3                          | 000                            |                                         |
| Slot<br>Num<br>0<br>2<br>3 | Device Identifier<br>SEAGATE ST336754SS<br>SEAGATE ST336754SS<br>SEAGATE ST336754SS | 0003<br>0003<br>0003              | RAID<br>Disk<br>Yes<br>Yes<br>Yes    | Hot<br>Spr<br>No<br>No<br>No | Drive<br>Status<br>Ok<br>Ok<br>Ok | Pred<br>Fail<br>No<br>No<br>No | Size<br>(MB)<br>34331<br>34331<br>34331 |
| Esc =<br>Enter=            | Exit Menu F1/Shi<br>=Select Item Alt+N=Nex                                          | ft+1 = He<br>t Array              | lp<br>C = Cr                         | eate ar                      | n array                           | R = Refi                       | resh Display                            |

#### Managing hot spares

You may configure one disk as a global hot spare to protect critical data on the IM/IME volume(s). You may create the hot spare disk at the same time you create the IM/IME volume. Refer to this section when adding a hot spare disk on an existing volume.

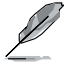

If a disk on an IM/IME volume fails, the utility automatically rebuilds the failed disk data on the hot spare. When the failed disk is replaced, the utility assigns the replacement as the new hot spare.

To create a hot spare:

- 1. Follow steps 1–3 of the section Viewing volume properties.
- 2. From the View Array screen, select Manage Array, then press <Enter>.

| LSI Co<br>View A | orp Config Utili<br>Array SAS106 | ty<br>4E                    |                | v6.20.( | 00.00 ( | 2007.12.0 | 4)   |       |
|------------------|----------------------------------|-----------------------------|----------------|---------|---------|-----------|------|-------|
| A                | rray                             |                             | 1 o            | f 1     |         |           |      |       |
| I                | dentifier                        |                             | LSI            | LOGICLO | gical N | Volume 3  | 000  |       |
| т                | уре                              |                             | IME            |         |         |           |      |       |
| S                | can Order                        |                             | 0              |         |         |           |      |       |
| S                | ize(MB)                          |                             | 514            | 98      |         |           |      |       |
| S                | tatus                            |                             | Opt            | imal    |         |           |      |       |
| M                | lanage Array                     |                             |                |         |         |           |      |       |
| Slot             | Device Identi                    | fier                        |                | RAID    | Hot     | Drive     | Pred | Size  |
| Num              |                                  |                             |                | Disk    | Spr     | Status    | Fail | (MB)  |
| 0                | SEAGATE ST336                    | 754SS 0                     | 003            | Yes     | No      | Ok        | No   | 34331 |
| 2                | SEAGATE ST336                    | 754SS 0                     | 003            | Yes     | No      | Ok        | No   | 34331 |
| 3                | SEAGATE ST336                    | 754SS 0                     | 0003           | Yes     | No      | Ok        | No   | 34331 |
| Esc =<br>Enter   | Exit Menu<br>Select Item         | F1/Shift+1<br>Alt+N=Next Ar | L = He<br>rray | C = Cr  | reate a | n array   |      |       |

3. From the **Manage Array** screen, select **Manage Hot Spares**, then press <Enter>.

| LSI<br>Mana | Corp Config Utility<br>age Array SAS1064E              | v6.20.00.00 (2007.12.04)                                    |
|-------------|--------------------------------------------------------|-------------------------------------------------------------|
|             | Identifier<br>Type<br>Scan Order<br>Size(ME)<br>Status | LSILOGICLogical Volume 3000<br>IME<br>0<br>51498<br>Optimal |
|             | Manage Hot Spares                                      |                                                             |
|             | Synnchronize Array                                     |                                                             |
|             | Activate Array                                         |                                                             |
|             | Delete Array                                           |                                                             |
|             |                                                        |                                                             |
| Esc<br>Ent  | = Exit Menu F1/S<br>er = Select Item                   | ift+1 = Help                                                |

 Use the arrow key to select the disk you would like to configure as hot spare, then move the cursor to the Hot Spr column. Press <+>, <->, or <Space>. The Drive Status column field now shows Hot Spare.

| LSI Co         | orp Config Utility   | v6.20.00.00 (2007.12.04)    |        |           |      |       |  |  |
|----------------|----------------------|-----------------------------|--------|-----------|------|-------|--|--|
| Manage         | e Hot Spare SAS1064E |                             |        |           |      |       |  |  |
| I              | dentifier            | LSILOGICLogical Volume 3000 |        |           |      |       |  |  |
| Г              | уре                  | IM                          | 3      |           |      |       |  |  |
| S              | can Order            | 0                           |        |           |      |       |  |  |
| S              | ize(MB)              | 514                         | 498    |           |      |       |  |  |
| S              | Itatus               | Opt                         | timal  |           |      |       |  |  |
| Slot           | Device Identifier    |                             | Hot    | Drive     | Pred | Size  |  |  |
| 0              | SPACATE ST33675455   | 0003                        | [No]   | Ok        | No   | 34331 |  |  |
| 1              | SEAGATE ST336754SS   | 0003                        | [No]   | Ok        | No   | 34331 |  |  |
| 2              | SEAGATE ST336754SS   | 0003                        | [No]   | Ok        | No   | 34331 |  |  |
| 3              | SEAGATE ST336754SS   | 0003                        | [Yes]  | Hot Spare | No   | 35003 |  |  |
|                |                      |                             | []     |           |      |       |  |  |
|                |                      |                             |        |           |      |       |  |  |
|                |                      |                             |        |           |      |       |  |  |
| ESC =<br>SPACE | 2/+/- = Change Item  | = Help<br>C =               | Commit | Changes   |      |       |  |  |

Press <C> to commit the changes.

#### Synchronizing the array

Synchronizing the array allows the utility to resynchronize data on the mirrored disk in the array. This procedure is seldom required because data synchronization is automatically done during normal operation.

To synchronize the array:

- 1. Follow steps 1–3 of the section **Viewing volume properties** and step 2 of the section **Managing hot spares**.
- 2. From the Manage Array screen select Synchronize Array, then press < Enter>.

| LSI Corp Config Utility | v6.20.00.00 (2007.12.04)    |
|-------------------------|-----------------------------|
| Manage Array SAS1064E   |                             |
| Identifier              | LSILOGICLogical Volume 3000 |
| Туре                    | IME                         |
| Scan Order              | 0                           |
| Size(MB)                | 51498                       |
| Status                  | Optimal                     |
|                         |                             |
| Manage Hot Spare        |                             |
|                         |                             |
| Synnchronize Array      |                             |
|                         |                             |
| Activate Array          |                             |
|                         |                             |
| Delete Array            |                             |
|                         |                             |
|                         |                             |
| Esc = Exit Menu         | F1/Shift+1 = Help           |
| Enter = Select Item     |                             |
|                         |                             |

3. Press <Y> to begin the synchronization, or <N> to cancel.

#### Activating an array

If an array is removed from one controller/computer or moved to another, the array is considered inactive. When you add the array back to the system, you may reactivate the array.

To activate the array:

1. From the Manage Array screen, select Activate Array, then press < Enter>.

| ·                       |                             |
|-------------------------|-----------------------------|
| LSI Corp Config Utility | v6.20.00.00 (2007.12.04)    |
| Manage Array SAS1064E   |                             |
| Identifier              | LSILOGICLogical Volume 3000 |
| Туре                    | IME                         |
| Scan Order              | 0                           |
| Size(MB)                | 51498                       |
| Status                  | Inactive                    |
| Manage Hot Spare        |                             |
| Synnchronize Array      |                             |
| Activate Array          |                             |
|                         |                             |
| Delete Array            |                             |
|                         |                             |
| Rec. Ruite Week         |                             |
| ESC = EXIT Menu         | FI/Shirt+I = Help           |
| Enter = Select Item     |                             |
|                         |                             |

2. Press <Y> to activate, or <N> to cancel.

#### **Deleting an array**

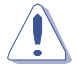

- You cannot recover lost data if you delete an array. Make sure you back up important data before deleting an array.
- If you delete an IM (RAID 1) volume, the data is preserved on the primary disk.

#### To delete an array:

1. From the Manage Array screen, select Delete Array, then press <Enter>.

| ·                       |                                               |
|-------------------------|-----------------------------------------------|
| LSI Corp Config Utility | v6.20.00.00 (2007.12.04)                      |
| Manage Array SAS1064E   |                                               |
| Identifier              | LSILOGICLogical Volume 3000                   |
| Туре                    | IM                                            |
| Scan Order              | 0                                             |
| Size(MB)                | 34332                                         |
| Status                  | Optimal                                       |
|                         | •                                             |
| Manage Hot Spare        |                                               |
|                         |                                               |
| Synnchronize Array      |                                               |
|                         |                                               |
| Activate Array          |                                               |
| -                       |                                               |
| Delete Array            |                                               |
|                         |                                               |
|                         |                                               |
| Foo - Frit Monu         | $\mathbb{P}1/(\text{chift}+1) = \mathbb{P}_0$ |
| Batan Aslant Them       | ri/Suittri - help                             |
| Enter = Select Item     |                                               |
|                         |                                               |

2. Press <Y> to delete, or <N> to cancel.

## 2.2.5 Viewing SAS topology

1. From the Adapter Properties screen, select SAS Topology.

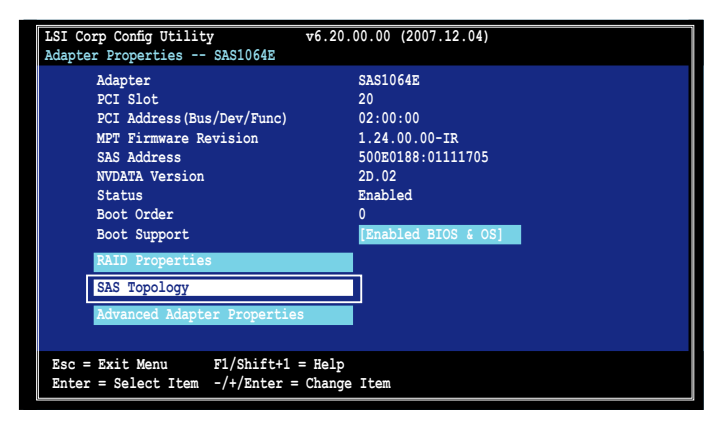

Press <Alt+D> to display device properties, or <Alt+M> to display more keys.

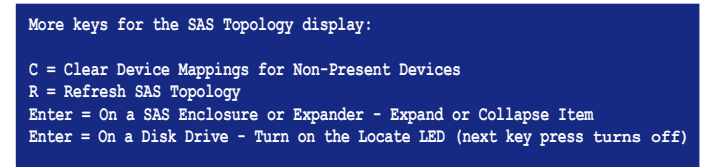

2. Information about the volume and its member-disks are then displayed.

| LSI Corp Config Utility v6.20.00.00 (2007.12.04)<br>SAS Topology SAS1064E   |                                                                           |                              |  |  |  |
|-----------------------------------------------------------------------------|---------------------------------------------------------------------------|------------------------------|--|--|--|
| SAS1064E (02:00:00)<br>- Enclosure<br>- IM VOL                              | Device Identifier<br>Direct Actual Cevices<br>ISILOCICLogical Volume 3000 | Device<br>Info<br>Controller |  |  |  |
| Esc = Exit F1/Shift+1 = Help<br>Alt+D = Device Properties Alt+M = More Keys |                                                                           |                              |  |  |  |

# 2.2.6 Global Properties

From the **Adapter List** screen, press <Alt+N> to enter **Global Properties** menu. From the menu you may change related settings.

| LSI Corp Co<br>Adapter Lis | onfig Ut<br>st Glo | ility<br>bal Pr | operti          | v.es            | 6.20.00.00 (2007.1   | .2.04)      |                |
|----------------------------|--------------------|-----------------|-----------------|-----------------|----------------------|-------------|----------------|
| Adapter                    | PCI<br>BUS         | PCI<br>Dev      | PCI<br>Fnc      | PCI<br>Slot     | FW Revision          | Status      | Boot<br>Order  |
| SAS1064E                   | 02                 | 00              | 00              | 20              | 1.24.00.00-IR        | Enabled     | 0              |
|                            |                    |                 |                 |                 |                      |             |                |
|                            |                    |                 |                 |                 |                      |             |                |
|                            |                    |                 |                 |                 |                      |             |                |
|                            |                    |                 |                 |                 |                      |             |                |
|                            |                    |                 |                 |                 |                      |             |                |
| Esc = Exit<br>Alt+N = GI   | : Menu<br>lobal P  | F1/S<br>Propert | hift+1<br>ies - | = Hel<br>/+ = A | p<br>lter Boot Order | Ins/Del = A | lter Boot List |

#### Pause When Boot Alert Displayed

Sets whether to pause or not when the boot alert displays. Configuration options: [Yes] [No]

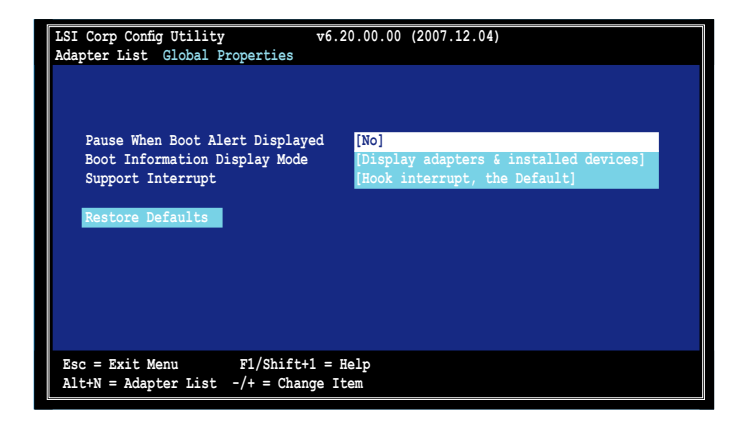

#### **Boot Information Display Mode**

Sets the disk information display mode. Configuration options: [Display adapters & installed devices] [Display adapters only] [Display adapters and all devices] [Display minimal information]

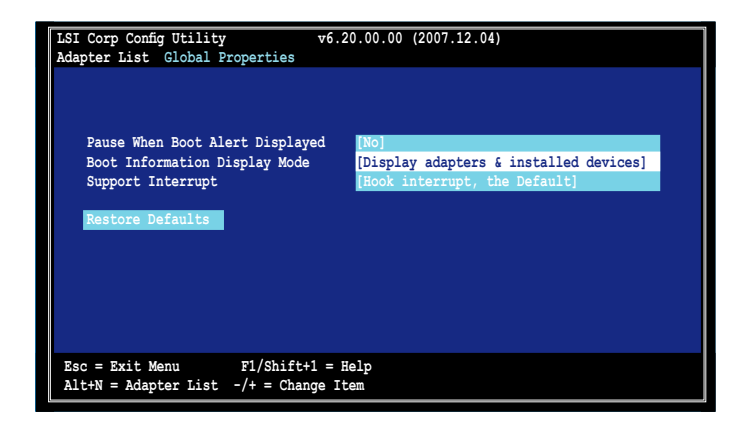

#### Support Interrupt

Configuration options: [Hook interrupt, the Default] [Bypass interrupt hook]

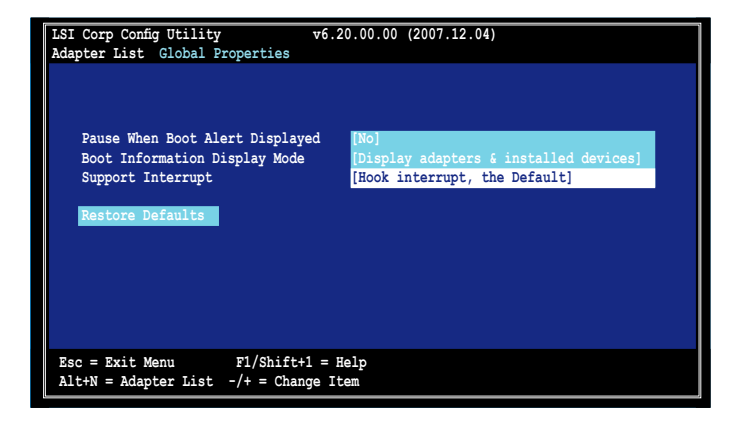

## **Restore Defaults**

This option allows you to discard the selections you made and restore the system defaults.

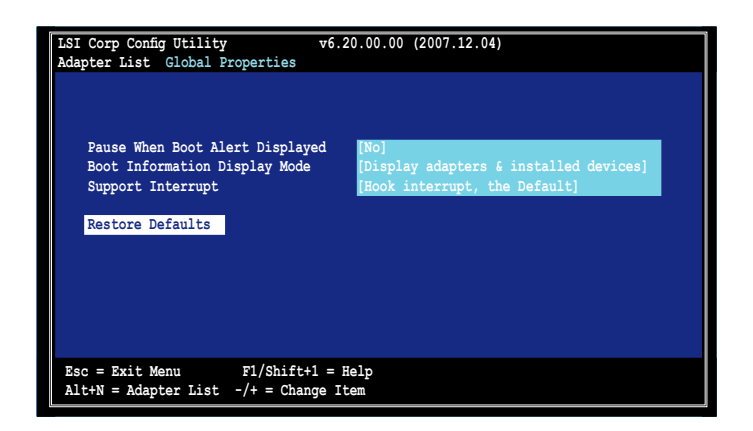

This chapter provides instructions for installing the RAID drivers on different operating systems.

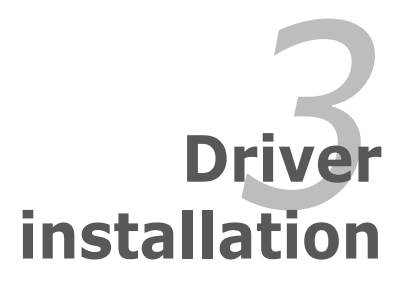

# 3.1 RAID driver installation

After creating the RAID sets for your server system, you are now ready to install an operating system to the independent hard disk drive or bootable array. This part provides instructions on how to install or update the RAID card drivers.

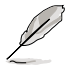

The RAID card driver might be included in the Linux OS installation CD, and could be loaded automatically during OS installation. However, we recommend using the RAID driver packaged in the RAID card support CD for better reliability.

# 3.1.1 Creating a RAID driver disk

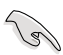

You may have to use another system to create the RAID driver disk from the RAID card support CD or from the Internet.

A floppy disk with the RAID driver is required when installing Windows<sup>®</sup> Server 2003 or Linux operating system on a hard disk drive that is included in a RAID set. You can create a RAID driver disk in DOS (using the Makedisk application in the support CD).

To create a RAID driver disk in DOS environment:

- 1. Place the RAID card support CD in the optical drive.
- 2. Restart the computer, then enter the BIOS Setup.
- 3. Select the optical drive as the first boot priority to boot from the support CD. Save your changes, then exit the BIOS Setup.
- 4. Restart the computer.
- 5. Press any key when prompted to boot from CD.

Loading FreeDOS FAT KERNEL GO! Press any key to boot from CDROM...

6. The Makedisk menu appears. Select **PIKE 1064E / PIKE 1068E SAS card Driver**, and press <Enter> to enter the sub-menu.

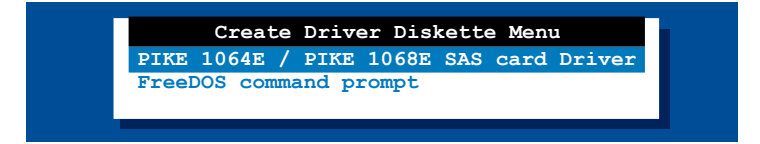

7. Use the arrow keys to select the type of RAID driver disk you want to create.

| Windows | 2000   | Server  | SP4  |     |       |     |
|---------|--------|---------|------|-----|-------|-----|
| Windows | XP 32  | bit     |      |     |       |     |
| Windows | XP 64  | bit     |      |     |       |     |
| Windows | Serve  | r 2003  | 32 k | oit |       |     |
| Windows | Serve  | r 2003  | 64 k | oit |       |     |
| Windows | Vista  | 32 bit  | E    |     |       |     |
| Windows | Vista  | 64 bit  | t    |     |       |     |
| Windows | Serve  | r 2008  | 32 ł | oit |       |     |
| Windows | Serve  | r 2008  | 64 ł | oit |       |     |
| RHEL AS | 3 UP6/ | UP8/UP9 | 9 32 | bit | (Inte | el) |
| RHEL AS | 3 UP6/ | UP8/UP9 | 9 32 | bit | (AMD) |     |
| RHEL AS | 3 UP6/ | UP8/UP9 | 9 64 | bit |       |     |
| RHEL AS | 4 UP4/ | UP5/UP  | 5 32 | bit |       |     |
| RHEL AS | 4 UP4/ | UP5/UP  | 6 64 | bit |       |     |
| SLES 9  | 32 bit |         |      |     |       |     |
| SLES 9  | 64 bit |         |      |     |       |     |
| SLES 9  | SP1 32 | bit     |      |     |       |     |
| SLES 9  | SP1 64 | bit     |      |     |       |     |
| SLES 9  | SP2 32 | bit     |      |     |       |     |
| SLES 9  | SP2 64 | bit     |      |     |       |     |
| SLES 9  | SP3 32 | bit     |      |     |       |     |
| SLES 9  | SP3 64 | bit     |      |     |       |     |

- 8. Place a blank, high-density floppy disk to the floppy disk drive.
- 9. Press <Enter>.
- 10. Follow screen instructions to create the driver disk.

## 3.1.2 Windows® Server 2003 OS

#### During Windows® Server 2003 OS installation

To install the RAID card driver when installing Windows® Server 2003 OS:

- 1. Boot the computer using the Windows<sup>®</sup> Server 2003 OS installation CD. The **Window<sup>®</sup> Setup** starts.
- 2. Press <F6> when the message "Press F6 if you need to install a third party SCSI or RAID driver..." appears at the bottom of the screen.

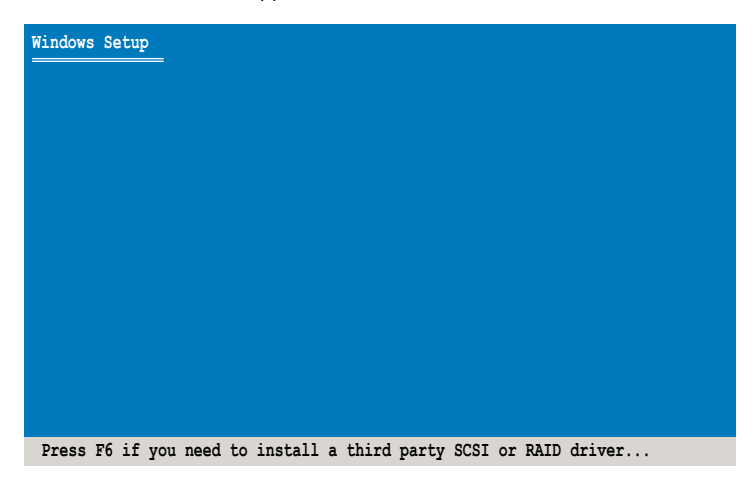

3. The next screen appears. Press <S> to specify an additional device.

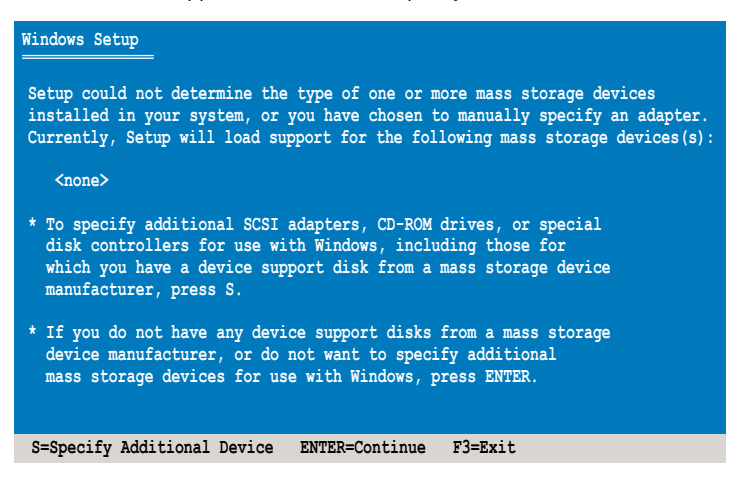

 Insert the RAID driver disk you created earlier to the floppy disk drive, then press <Enter>.

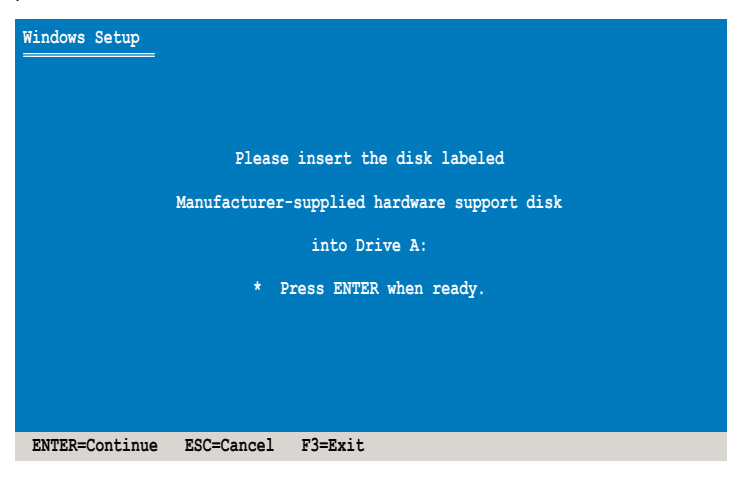

 Select LSI Fusion-MPT SAS Driver (Server 2003 32-bit), then press <Enter>.

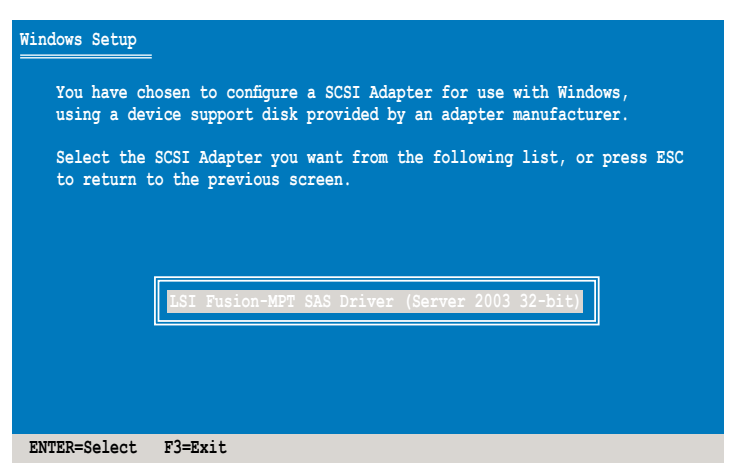

- 6. The Windows<sup>®</sup> Setup loads the RAID card drivers from the RAID driver disk. When next screen appears, press <Enter> to continue installation.
- 7. Setup then proceeds with the OS installation. Follow screen instructions to continue.

#### After Windows® Server 2003 OS installation

To update the RAID card driver after installing Windows® Server 2003 OS:

- 1. Right-click the **My Computer** icon on the desktop and select **Properties** from the menu.
- 2. Click the Hardware tab on the top, then click the Device Manager button.
- 3. Double-click the LSI Adapter, SAS 3000 series, 4-port with 1064E -StorPort item.

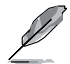

The controller name differs according to the installed SAS RAID card.

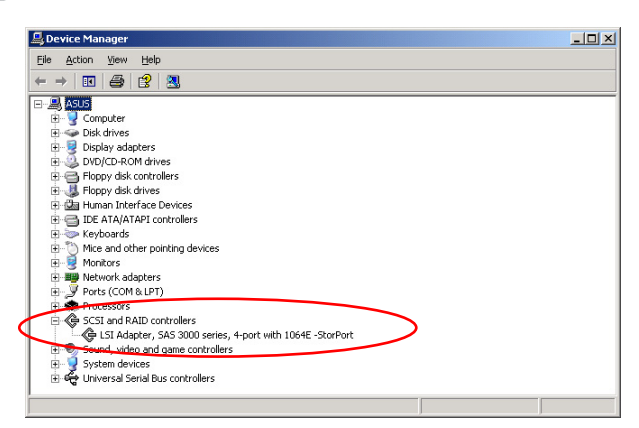

4. Click the **Driver** tab on the top, then click **Update Driver**.

| LSI Adapter, SAS 3000                                                                                         | series, 4-port with 1064     | E -StorP    | ort Pro <u>?</u> 🗙 |  |  |  |  |
|----------------------------------------------------------------------------------------------------|------------------------------|-------------|--------------------|--|--|--|--|
| General Driver Res                                                                                            | burces                       |             |                    |  |  |  |  |
| LSI Adapter, SAS 3000 series, 4-port with 1064E<br>-StorPort                                                  |                              |             |                    |  |  |  |  |
| Driver Provi                                                                                                  | ler: LSI Corporation         |             |                    |  |  |  |  |
| Driver Date:                                                                                                  | 7/30/2007                    |             |                    |  |  |  |  |
| Driver Versio                                                                                                 | n: 1.25.10.0                 |             |                    |  |  |  |  |
| Digital Signe                                                                                                 | r: Microsoft Windows Ha      | ardware Ci  | ompatibility Publ  |  |  |  |  |
| Driver Details                                                                                                | To view details about the    | driver file | s.                 |  |  |  |  |
| Update Driver                                                                                                 | To update the driver for the | his device  |                    |  |  |  |  |
| Boll Back Driver If the device fails after updating the driver, roll back to the previously installed driver. |                              |             |                    |  |  |  |  |
| <u>U</u> ninstall                                                                                             | To uninstall the driver (Ad  | lvanced).   |                    |  |  |  |  |
|                                                                                                    |                              | ок          | Cancel             |  |  |  |  |

5. Toggle Install from a list or specific location (Advanced), then click Next to continue.

| Hardware Update Wizard |                                                                              |
|------------------------|------------------------------------------------------------------------------|
|                        | Welcome to the Hardware Update<br>Wizard                                     |
|                        | This wizard helps you install software for:                                  |
|                        | LSI Adapter, SAS 3000 series, 4-port with 1064E -StorPort                    |
| - And                  | If your hardware came with an installation CD or floppy disk, insert it now. |
|                        | What do you want the wizard to do?                                           |
|                        | C Install the software automatically (Recommended)                           |
|                        | Install from a list or specific location (Advanced)                          |
|                        | Click Next to continue.                                                      |
|                        | < <u>Back</u> <u>N</u> ext> Cancel                                           |

6. Toggle Don't search. I will choose the driver to install, then click Next to continue.

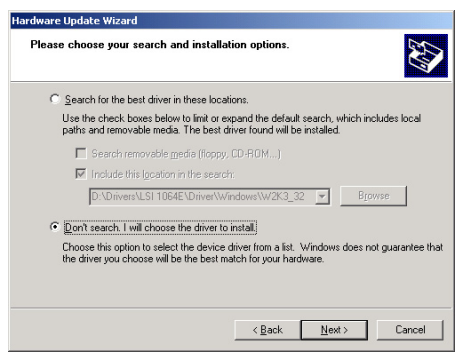

- 7. Insert the RAID driver disk you created earlier to the floppy disk drive.
- 8. Highlight LSI Adapter, SAS 3000 series, 4-port with 1064E -StorPort, then click Have Disk.

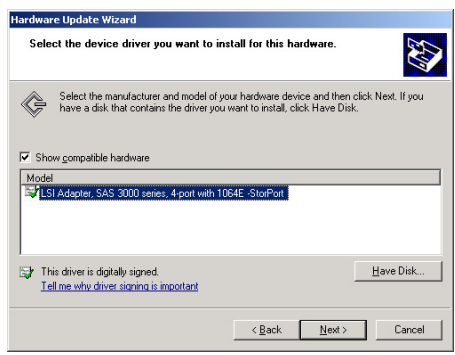

9. Select from the drop-down menu and locate the driver.

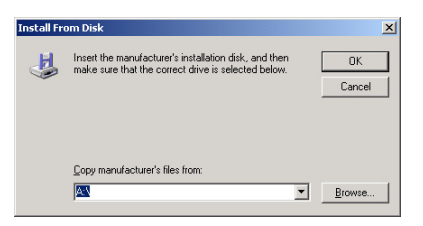

10. Click Next to start updating the driver.

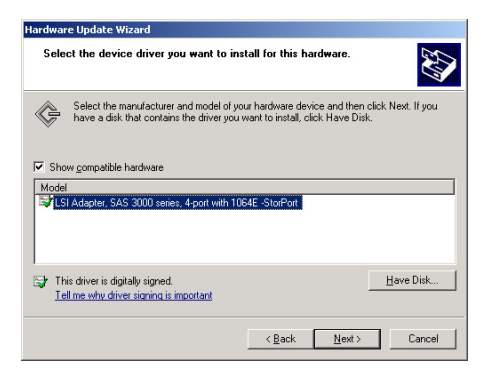

11. After completing driver update, click Finish to close the wizard.

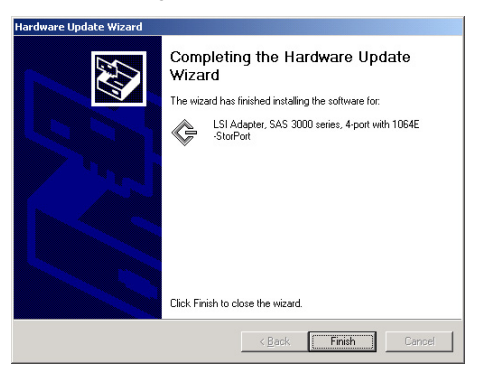

## 3.1.3 Red Hat<sup>®</sup> Enterprise Linux OS

To install the RAID card driver when installing Red Hat® Enterprise OS:

- 1. Boot the system from the Red Hat® OS installation CD.
- 2. At the boot:, type linux dd, then press < Enter>.

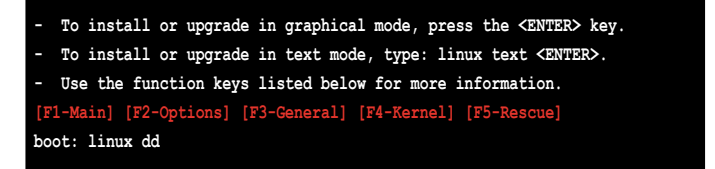

3. Select **Yes** using the <Tab> key when asked if you have the driver disk, then press <Enter>.

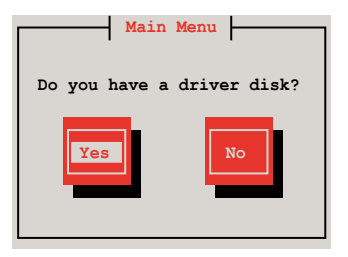

4. Select **fd0** using the <Tab> key when asked to select the driver disk source. Press <Tab> to move the cursor to **OK**, then press <Enter>.

| Driver Disk Source                                                                                           |  |  |  |
|----------------------------------------------------------------------------------------------------|--|--|--|
| You have multiple devices which could<br>serve as sources for a driver disk.<br>Which would you like to use? |  |  |  |
| fd0<br>scd0                                                                                                  |  |  |  |
| OK                                                                                                    |  |  |  |

5. Insert the Red Hat<sup>®</sup> Enterprise RAID driver disk to the floppy disk drive, select **OK**, then press <Enter>.

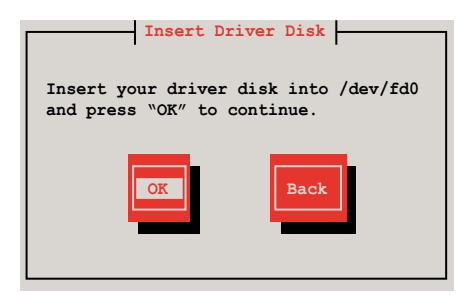

The drivers for the RAID card are installed to the system.

6. When asked if you will load additional RAID controller drivers, select **No**, then press <Enter>.

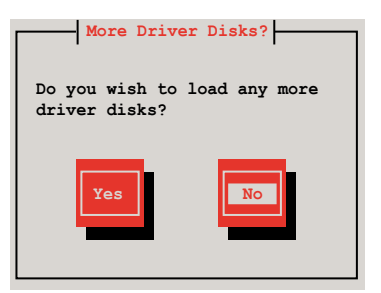

7. Follow the screen instructions to continue the OS installation.

# 3.1.4 SUSE Linux Enterprise Server OS

To install the RAID card driver when installing SUSE Linux Enterprise Server OS:

- 1. Boot the system from the SUSE OS installation CD.
- 2. Use the arrow keys to select **Installation** from the **Boot Options** menu.

| Boot from Hard Disk                                 |
|-----------------------------------------------------|
| Installation                                        |
| InstallationACPI Disabled                           |
| InstallationLocal APIC Disabled                     |
| InstallationSafe Settings                           |
| Rescue System                                       |
| Memory Test                                         |
|                                                     |
| Boot Options                                        |
| F1 Help F2 Language F3 1280 x 1024 F4 DVD F5 Driver |

3. Press <F5>, then select Yes from the menu. Press <Enter>.

| Boot from Hard Disk                          |            |
|----------------------------------------------|------------|
| Installation                                 |            |
| InstallationACPI Disabled                    |            |
| InstallationLocal APIC Disab                 | oled       |
| InstallationSafe Settings                    |            |
| Rescue System                                |            |
| Memory Test                                  |            |
| Boot Options                                 | Yes        |
|                                              | No<br>File |
| F1 Help F2 Language F3 1280 x 1024 F4 DVD F5 | Driver     |

4. Insert the RAID driver disk to the floppy disk drive. Make sure that **Installation** from the **Boot Options** menu is selected, then press <Enter>.

|                    | Boot from Hard Disk               |
|--------------------|-----------------------------------|
|                    | Installation                      |
|                    | InstallationACPI Disabled         |
|                    | InstallationLocal APIC Disabled   |
|                    | InstallationSafe Settings         |
|                    | Rescue System                     |
|                    | Memory Test                       |
|                    |                                   |
|                    |                                   |
|                    |                                   |
| Boot O             | ptions                            |
|                    |                                   |
| F1 Help F2 Languag | e F3 1280 x 1024 F4 DVD F5 Driver |
|                    |                                   |

5. When below screen appears, select the floppy disk drive (fd0) as the driver update medium. Select **OK**, then press <Enter>.

| Please choose the Driver Update medium.                                                                                    |  |
|----------------------------------------------------------------------------------------------------|--|
| fd0: Floppy<br>sr0: CD-ROM, TEAC DV-516E<br>sda: Disk, SEAGATE ST336754SS<br>sdb: Disk, SEAGATE ST336754SS<br>Other device |  |
| OK Back                                                                                                    |  |

The drivers for the RAID controller are installed to the system.